# How to install and activate your personal copy of MATLAB (Campus)

## **MathWorks Account Creation**

- Go to http://www.mathworks.com
- Create a new MathWorks account

| Accelerating the pace of engineering and science |           |          |         |                | Sunited States ▶   Contact Us   Store | Create Account | Log In |  |  |
|--------------------------------------------------|-----------|----------|---------|----------------|---------------------------------------|----------------|--------|--|--|
| Products & Services                              | Solutions | Academia | Support | User Community | Events                                | Company        |        |  |  |

- You should use your university email (@unifi.it) and select the option "Academic use"

|                       | – select how you will use your software –<br>Commercial use<br>Government use | Select this option |  |  |
|-----------------------|-------------------------------------------------------------------------------|--------------------|--|--|
| *How will you use     | Academic use (including campus/site license use)                              |                    |  |  |
| Walliworks Software ? | Student use of MATLAB® and Simulink® Student Version                          |                    |  |  |

## Associate with the license

- As soon as you are logged in your MathWorks account click on "Manage Licenses" and then on the button "Add License":

Add License

- Select "Activation Key" and click Continue
- Enter the Activation Key:

... and click Continue.

Download the products

- On your account page you can click on "Get Licensed Product and Updates" to download the installation files.

<u>Install</u>

- Select the option: "Install automatically using the Internet"

Select this option to install products (recommended).

| \<br>\                                                                                                    |                                             |                            |                    |                 |                     |  |
|----------------------------------------------------------------------------------------------------|---------------------------------------------|----------------------------|--------------------|-----------------|---------------------|--|
| A Installer Welcome                                                                                                    |                                             |                            |                    |                 | <u> </u>            |  |
| MATLAB                                                                                                    | Welcome to the                              | MathWorks In               | staller            |                 |                     |  |
| SIMULINK<br>R2008a                                                                                                    | This program will in<br>activate your softw | stall MathWorks p<br>vare. | roducts on your co | mputer. You may | also be required to |  |
|                                                                                                    | 💽 Install automa                            | tically using the Ir       | oternet (recommeno | ded)            | Advanced Options    |  |
|                                                                                                    | O Install manual                            | y without using th         | e Internet         |                 |                     |  |
| MathWorks products are protected by U.S. patents (see www.mathworks.com/patents) and copyright laws. By entering into the Software License Agreement that follows, you will also agree to additional restrictions on your use of these programs. Any unauthorized use, reproduction, or distribution may result in civil and criminal penalties. |                                             |                            |                    |                 |                     |  |
| ✓ The MathWorks™                                                                                                    | < Back                                      | Next >                     |                    | Cancel          | Həlp                |  |
|                                                                                                    |                                             | Click Next.                |                    |                 |                     |  |

- Review the License Agreement and click next.
- Login to your MathWorks Account

Enter your university e-mail address and password.

| - MathWorks Account                     |                                          |                                                                   |        | - D × |
|-----------------------------------------|------------------------------------------|-------------------------------------------------------------------|--------|-------|
| MATLAB<br>SIMULINK<br>R2008a            | Log in or create a<br>⊙ Log in to my Mat | MathWorks Account                                                 |        |       |
|                                         | E-mail address:<br>Password:             | jcustomer@yourinstitution.edu<br>*******<br>Forgot your password? |        |       |
|                                         | C I need to create                       | a MathWorks Account.                                              |        |       |
| → The MathWorks™                        | < Back                                   | Next >                                                            | Cancel | Help  |
| Select this<br>you need t<br>an account | option if<br>o create                    | Click Next.                                                       |        |       |

- Select the license ... and click "Next".
- Select the Typical installation, specify your installation folder and start the installation procedure.

#### Activate

- At the end of the installation process proceed with activation.
- Select license ... and Click "Next"
- Enter your Activation Key:
  - ...
  - And click "Next"
- Click Activate.

If you need installation help please open a Service Request by clicking on "Create new Request" on your MathWorks Account. Fill in a Technical Support -> Installation request to receive direct assistance by MathWorks Installation Support Team.

#### ADDITIONAL RESOURCES:

- Online Documentation: http://www.mathworks.com/help/
- MATLAB Answers: http://www.mathworks.com/matlabcentral/answers/
- TAH Resource Kit: http://www.mathworks.com/academia/tah-support-program/campus.html